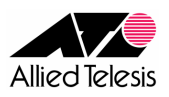

# 固定 IP/PPPoE/DHCP 環境におけるインターネット接続設定

ご購入直後(初期状態)の AR550S にて、固定 IP/PPPoE/DHCP 環境から インターネットアクセスを行うための GUI 設定例です。

#### <手順1>

AR550S のスイッチポート(Port1~5)と、PC を UTP ケーブルで接続します。 eth0 ポートは何も接続しない状態にしておきます。

PCのIPアドレスは自動取得に設定いただくか、以下の値に固定してください。 IPアドレス: 192.168.1.2 ~ 192.168.1.254の中で空いているアドレス サブネットマスク: 255.255.255.0

初期状態の AR550S は、vlan1 (Port1~5)に IP アドレス 192.168.1.1/24 が設定されています。

AR550SのIPアドレスを変更する場合は、以下の手順を実施してください。 変更しない場合はこのまま**手順2**へ進みます。

- PC から AR550S へ Telnet で接続します。Windows の場合、
   [スタート]→[ファイル名を指定して実行]より、「telnet 192.168.1.1」を実行してください。
- 2. ログインプロンプトが表示されますので「login:」に「manager」、 「password:」に「friend」(表示されません)を入力します。
- プロンプトが表示されたら、以下の set ip int コマンドを入力します。
   入力完了し、Enter キーを押した時点で AR550S の IP アドレスが変更されます。
   manager> set ip int=vlan1 ip=任意の IP アドレス mask=任意のサブネットマスク

AR550Sの IP アドレスが変更されると telnet が無反応になりますので、telnet を終了してください。

4. PC の IP アドレスとサブネットマスクを、適切な値に変更してください。 デフォルトゲートウェイと DNS サーバアドレスは 3 で設定した IP アドレスとします。

## <手順2>

PC 上で Web ブラウザを起動し、アドレス「http://192.168.1.1/」を開きます。 手順1で IP アドレスを変更された場合は、変更した IP アドレスに読み替えてください。

ユーザー名とパスワードの入力を求められますので、ユーザー名に「manager」、パスワードに 「friend」を入力してログインします。ログインに成功すると、以下の画面が表示されます。

| AR550S )                 | ルーター                                    |               |                                        |
|--------------------------|-----------------------------------------|---------------|----------------------------------------|
|                          | システムステータス                               |               | 0+00 000000000000000000000000000000000 |
|                          | バージョン 2.8.1 シリアル 番号 D5BS540GQ           |               | 100000 martine                         |
| ヘルプ 保存 終了                |                                         |               |                                        |
| ⊞クイックスタート                | 2                                       |               | AR5509                                 |
| ⊕設定                      | Civil<br>Civil                          |               |                                        |
| 甲モニタリング                  | ETH1 ETH0 5 4                           | 3 2 1         | Active                                 |
| ロシステム<br> - ステータス        |                                         |               |                                        |
| - ハードウェア情報<br>フォローディングDB |                                         |               |                                        |
| - ARPキャッシュ               |                                         |               |                                        |
| IP往路表<br>PPP限度値          | Date & Time 03-Apr-2007 14:20           | Utilisation 0 | 100%                                   |
| Pingポーリング<br>毎日グの閲覧      | Cutana far Dahar Share Zarin taa        | CPU use 0     | 100%                                   |
| n m                      | System up for ju days a hours 7 minutes | Buffer use 0  | 100%                                   |
|                          | System name                             | Core temp 1   | 100°C                                  |
| 田ネットワーク診断                | System contact                          | Fan state     |                                        |
|                          | Custom Investiga                        |               |                                        |
|                          | System location                         |               |                                        |
|                          |                                         |               |                                        |

※機器の状態によって、表示内容が異なる場合がございます。

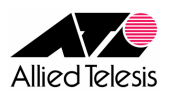

### <手順3>

インターネットプロバイダへの接続方法'(固定 IP/PPPoE/DHCP)により手順が異なります。 固定 IP の場合は **手順3-A** を、PPPoE の場合は **手順3-B** を、DHCP の場合は **手順3-C** をご覧下さい。

#### <手順3-A : 固定 IP の場合>

左側のメニューから「クイックスタート」→「WAN」を選択します。 「ファイアウォール NAT」にチェックを入れ、「固定 IP アドレス」を選択します。

「IP アドレス」「サブネットマスク」「ゲートウェイ」「プライマリーDNS」「セカンダリーDNS」を入力し、 「DNS リレーを使用する」にチェックを入れます。

| WAN側インターフェース<br>ethD マ                                                                 |                                             | ッイアウォールNAT<br>NAT)を有効にする |
|----------------------------------------------------------------------------------------|---------------------------------------------|--------------------------|
| 接続モード<br>© 固定IPアドレス<br>IPアドレス<br>10 0 0 254<br>ネットマスク<br>255 0 0 0<br>ダートウェイ<br>10 0 1 | ○ PPPoE<br>フロバイダー名 (英数字のみ)<br>ユーザー名<br>スワード | О DHCP                   |
| DN5 サーバー(オブション)<br>オライマリー DN5<br>10 . 0 . 0 . 1                                        | <b>セカンダリー DNS</b><br>10 . 0 . 0 . 2         | DNSリレーを使用する              |

入力が完了したら、「適用」を押します。

※赤丸で囲まれた項目を設定してください。

手順3-Aの設定は以上です。手順4へ進みます。

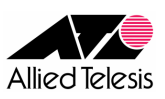

#### <手順3-B: PPPoEの場合>

左側のメニューから「クイックスタート」→「WAN」を選択します。 「ファイアウォール NAT」にチェックを入れ、「PPPoE」を選択します。

「プロバイダ名」は任意の内容を入力いただき、「ユーザー名」「パスワード」には プロバイダから通知されている PPPoE ユーザー名、パスワードを入力します。

「プライマリーDNS」「セカンダリーDNS」は、プロバイダから通知されている DNS サーバアドレスを 入力します。サーバアドレスを自動取得する場合は、プライマリー/セカンダリーとも空欄にします。

入力が完了したら、「DNS リレーを使用する」にチェックを入れて「適用」を押します。

| WAN個インターフェース<br>ethD マ                                                              | ✓ ファイアウォールNAT<br>(ENAT)を有効にする |
|-------------------------------------------------------------------------------------|-------------------------------|
| 接続モード<br>〇 固定IPアドレス                                                                 | O DHCP                        |
| IPアドレス プロパイダー名 (英<br>ネットマスク ユーザー名<br>レー・・・・・・・・・・・・・・・・・・・・・・・・・・・・・・・・・・・・         | <b>数字のみ</b> }                 |
| DNS サーバー(オブション)     オライマリー DNS       ブライマリー DNS     セカンダリー DNS       10     0     1 | ☑ DNSリレーを使用する                 |
| 適用                                                                                  |                               |

※赤丸で囲まれた項目を設定してください。

Г

次に、左側のメニューから「設定」→「レイヤー2」→「PPP」を選択します。 以下の画面が表示されますので、 ppp0 を選択し「変更」を押します。

| インターフェージ | ス レイヤー1 | ۶Ł  | ユーザー名    | パスワード    | 通信時間の<br>限度値 | リンク状態の<br>監視 | 有効  |  |
|----------|---------|-----|----------|----------|--------------|--------------|-----|--|
| © ppp0   | eth0    | isp | username | password |              | LQR          | Yes |  |
|          |         |     |          |          |              |              |     |  |
|          |         |     |          |          |              |              |     |  |
|          |         |     |          |          |              |              |     |  |
|          |         |     |          |          |              |              |     |  |
|          |         |     |          |          |              |              |     |  |
|          | 追加      |     |          | 変更       |              | 削除           |     |  |

「PPP インターフェースの設定変更」が表示されますので、「リンク状態の監視」を「None」に変更して 「適用」を押します。前画面に戻りますので、再度 ppp0 を選択し「変更」を押します。

「リンク状態の監視」を「Echo」に変更して「適用」を押してください。

|                      |                      | ヘルプ   |
|----------------------|----------------------|-------|
| PPPインターフェース          | ▼ 有効にする              |       |
| レイヤー1 インターフェース       | <b>H</b> د           |       |
| 」etn∪ ▲<br>ユーザー名     | sp<br>パスワード          |       |
| username<br>リック状態の監視 | password<br>通信時間の限度値 |       |
| Echo                 |                      | (時間)  |
|                      |                      |       |
| 適用 適用                |                      | キャンセル |

### ppp0 の「リンク状態の監視」が「Echo」と表示されていれば正しく設定されています。

| <u> </u> | ーフェース | <b>レ</b> イヤ−1 | ۶Ł  | ユーザー名    | パスワード    | 通信時間の<br>限度値 | リンク状態の<br>監視 | 有効  |  |
|----------|-------|---------------|-----|----------|----------|--------------|--------------|-----|--|
| 0        | рррО  | eth0          | isp | username | password | $\sim$       | Echo         | Yes |  |
|          |       |               |     |          |          |              |              |     |  |
|          |       |               |     |          |          |              |              |     |  |
|          |       |               |     |          |          |              |              |     |  |
|          |       |               |     |          |          |              |              |     |  |
| L        |       | 追加            | ]   | 2        | 変更       |              | 肖明時          | ž.  |  |
|          |       |               | -   |          |          |              |              |     |  |

手順3-Bの設定は以上です。手順4へ進みます。

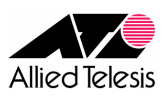

#### <手順3-C: DHCP の場合>

左側のメニューから「クイックスタート」→「WAN」を選択します。 「ファイアウォール NAT」にチェックを入れ、「DHCP」を選択します。

「プライマリーDNS」「セカンダリーDNS」には、プロバイダから通知されている DNS サーバアドレスを 入力します。サーバアドレスを自動取得する場合は、プライマリー/セカンダリーとも空欄にします。

入力が完了したら、「DNS リレーを使用する」にチェックを入れて「適用」を押します。

| WAN側インターフェース<br>ethD ▼<br>接続モード                                     | ✓ ファイアウォールNAT<br>(ENAT)を有効にする    |
|---------------------------------------------------------------------|----------------------------------|
| ○ 固定IPアドレス                                                          | O PPPoE O DHCP                   |
| IPアドレス<br>ネットマスク<br>ゲートウェイ                                          | フロバイダー名(英数字のみ)<br>ユーザー名<br>パスワード |
| カトラーバー(オプション)           オライマリー DNS           10         0         1 | セカンダリー DNS<br>10 . 0 . 2         |
|                                                                     | 適用                               |

※赤丸で囲まれた項目を設定してください。

手順3-Cの設定は以上です。**手順4へ**進みます。

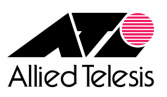

### <手順4>

左側のメニューから「設定」→「DHCP サーバー」→「設定」を選択します。 「DHCP ポリシー」から base を選択し、「変更」を押します。

| DHCPサーバー<br>✓ DHCPサーバーを使用する<br>DHCPポリシー |               |      |          |       |  |  |
|-----------------------------------------|---------------|------|----------|-------|--|--|
| ポリシー名                                   | ゲートウェイ ルーター   | レンジ名 | DNS サーバー | リース期限 |  |  |
| (● base                                 | 5 192.168.1.1 | Ian  |          | 7200  |  |  |

「DHCP ポリシー設定の変更」が表示されますので、「DNS サーバー1」を「192.168.1.1」に設定します。

手順1で AR550S の IP アドレスを変更している場合は、「ゲートウェイルーター」「DNS サーバ1」を 変更後の IP アドレスに設定し、「クライアントサブネットマスク」もあわせて設定してください。

入力が完了したら、「適用」を押します。

| <b>ポリシー名</b><br>base             | <b>リース期限</b><br>7200                   |
|----------------------------------|----------------------------------------|
| ドメイン名                            | MTU値                                   |
| ゲートウェイ ルーター<br>192 _ 168 _ 1 _ 1 | <b>クライアントサブネットマスク</b><br>255 255 255 0 |
| DN5 サーバー1<br>192 . 168 . 1 . 1   | DNSサーバー2                               |
|                                  | 適用                                     |

手順1で AR550S の IP アドレスを変更していない場合は「閉じる」を押し、手順5に進みます。

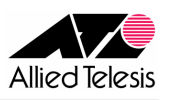

AR550S GUI 設定例

手順1で AR550S の IP アドレスを変更している場合は、DHCP レンジを作り直す必要があるため 「DHCP レンジ」に表示されるレンジ(初期状態では lan)を選択して「削除」を押します。

次に、「追加」を押すと「DHCP IP アドレスレンジの追加」が表示されますので 「DHCP レンジ名(任意の名前)」「始点 IP アドレス」「IP アドレス数」に適切な値を設定してください。

入力が完了したら「適用」を押していただき、「閉じる」を押します。

| <b>ポリシー名</b><br>base                | DHCPレンジ名<br>lan               |
|-------------------------------------|-------------------------------|
| <b> 先点IPアドレス</b> 192 . 168 . 1 . 10 | <b>IPアドレス数</b><br>100 (1-255) |
| 適用                                  | キャンセル                         |

※ DHCP レンジの「始点 IP アドレス」には、ゼロを含むアドレスを指定する事ができません。 ※「172.16.0.1」などゼロを含むアドレスを指定する場合は「キャンセル」を押してから「閉じる」を ※ 押して、DHCP レンジを空欄にしておきます。

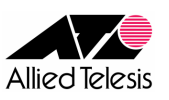

AR550S GUI 設定例

## く手順5>

画面左上の「保存」を押すと「設定の保存」が表示されますので、 「新規ファイル」を選択し任意の名前(ここでは router.cfg とします)を入力します。

「起動時にこの設定を使用する」にチェックを入れて、「実行」を押すと設定内容が保存されます。

| ¢ | 1 | 設定の保存 - Mic                              | rosoft Internet Explorer |         | ×  |
|---|---|------------------------------------------|--------------------------|---------|----|
|   |   | 現在の設定を                                   | 次のとおり保存する:               |         |    |
|   |   | O Boot                                   |                          |         |    |
|   |   | ○ 現在の<br>設定                              | flash:boot.cfg           |         |    |
|   |   | ○ その他                                    | boot.cfg 💌               |         |    |
|   | < | <ul> <li>① 新規ファ</li> <li>① イル</li> </ul> | ರ∋ಶಾಶಿച 💌 : ro           | uter .c | fg |
|   | 4 | ▶ 起動時に                                   | この設定を使用する                | $\geq$  |    |
|   |   | 実                                        | Ť                        | キャンセル   |    |
|   |   |                                          |                          |         |    |

AR550SのIPアドレスを 192.168.1.1 から変更しておらず、 手順3の「DNS サーバ」-「プライマリーDNS」「セカンダリーDNS」を入力している場合は 以上で設定完了です。

AR550Sの eth0 ポートに回線終端装置を接続し、通信確認を行ってください。

手順3で「プライマリーDNS」「セカンダリーDNS」を入力していない場合や、 手順5の DHCP レンジが入力できなかった場合は 手順6へ進みます。

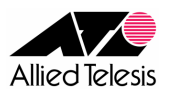

### <手順6>

左側のメニューから「管理」→「設定スクリプトファイル」→「追加、編集」を選択します。 保存したファイル名(ここでは router.cfg とします)を選択し、「編集」を押していただくと 「設定ファイルの追加、編集」が表示されます。

手順3で「プライマリーDNS」「セカンダリーDNS」を入力していない場合は、 「IP configuration」項目の最後に以下のコマンドどちらか一方を追加します。

add ip dns int=ppp0 (PPPoE の場合) add ip dns int=eth0 (DHCP の場合)

|   | <b>ファイル名</b><br>flash:router.cfg                      |  |
|---|-------------------------------------------------------|--|
|   | # IP configuration                                    |  |
|   | enable ip                                             |  |
|   | enable ip remote                                      |  |
|   | ena ip dnsrelay                                       |  |
|   | add ip int=vlan1 ip=192.168.1.1                       |  |
|   | add ip int=ppp0 ip=0.0.0.0                            |  |
|   | add ip rou=0.0.0.0 mask=0.0.0.0 int=ppp0 next=0.0.0.0 |  |
| < | add ip dns int=ppp0                                   |  |
|   | # IPv6 configuration                                  |  |

次に、手順5の DHCP レンジが入力できなかった場合は 「DHCP (Post IP) configuration」項目の最後に以下のコマンドを追加します。

cre dhcp range=lan policy=base ip=配布開始 IP アドレス num=配布数

| <b>ファイル名</b><br>flash:router.cfg                                                                                                    |  |
|----------------------------------------------------------------------------------------------------|--|
| <pre># DHCP (Post IP) configuration<br/>enable dhcp<br/>create dhcp poli="base" lease=7200<br/>add dhcp poli="base" subn=255.255.0.0<br/>add dhcp poli="base" rou=172.16.0.1<br/>add dhcp poli="base" dnss=172.16.0.1<br/>cre dhcp range=lap policy=base in=172 16 0 10 pum=100</pre> |  |
| # DHCP6 configuration                                                                                                    |  |

追加が完了したら「保存」を押します。

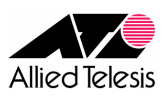

# <手順7>

左側のメニューから「管理」→「ソフトウェア」→「再起動設定」を選択します。 「デバイスの再起動方法」→「コールドスタートを実行します」の右にある「再起動」を押します。

途中、以下の警告ダイアログが表示される場合は「OK」を押してください。

- You are about to reboot the device. Do you wish to continue?
- You have unsaved changes. Do you wish to reboot anyway?

「再起動中です。しばらくお待ちください。」と表示されます。 1~2分お待ちいただくと再起動が完了し、「再起動中です。しばらく…」の画面が消えます。

以上で設定完了です。

AR550Sのeth0ポートに回線終端装置を接続し、通信確認を行ってください。